## 電機系相關網路資源使用說明

- T. 電機系提供: (1)~(6)帳號及密碼皆為同一組,如 ylchen(以下 ylchen 請換成自己的個人帳號)
  (1) 電子郵件:
  - Webmail : <u>https://webmail.ee.nthu.edu.tw</u>
  - 以郵件軟體將信件收到電腦中,設定資訊: 內送郵件伺服器(pop3s): ee.nthu.edu.tw(port:995)
     IMAPs: ee.nthu.edu.tw(port:993)
     外寄伺服器(SMTP): ee.nthu.edu.tw,使用加密服務:TLS(port:25);若電腦會在校外使用請改為 smtpauth.net.nthu.edu.tw,詳細設定畫面。
  - 以 gmail 收電機系帳號郵件
  - 在 gmail 以電機系帳號寄信
  - (2) 無線網路:建議使用 WIFI SSID 名稱為 eduroam-5G 或 eduroam,請以校園無線網路帳號登入(即工號開頭的帳號),若 WIFI 成功登入過 1 次後就不需再輸入帳號密碼即可使用;其他 WIFI SSID 名稱為 nthu-開頭請以 ylchen@ee.nthu.edu.tw 帳號登入。
    - 無線網路認證網路卡卡號功能:經由認證設備的無線網路卡卡號即可使用無線網路, 不需再手動輸入帳號及密碼。若需使用此服務請事先將無線網路卡卡號通知工作站設 定,1人僅設定2個設備,如NB或手機…等,僅電機系無線網路WIFISSID名稱為 nthu-ee開頭有效。
  - (3) 個人網頁:
    - 以 FTP (port:21)將網頁上傳至 www.ee.nthu.edu.tw, WWW 目錄下 (僅限系網路登入)
    - 首頁網址: http://www.ee.nthu.edu.tw/ylchen
  - (4) FTP:以sftp(port:22)登入bigbird.ee.nthu.edu.tw、daisy.ee.nthu.edu.tw。
  - (5) 模擬軟體使用:以 ssh 登入 ws31.ee.nthu.edu.tw, ws31 可換成 ws25~ws48, 操作步驟。
    (系外網路需先登入跳板伺服器)
  - (6) <u>電子化管理系統</u>(僅限清大網路登入):用於系網個人資料修改(教職人員管理)、會議室預約 系統、非消耗性物品等系統。
  - (7) 實驗室共用帳號:用於實驗室網頁架設及實驗室學生郵件通知。
- 2. 校計通中心提供:請以工號登入校務資訊系統\計通中心相關服務\網路系統組線上服務申請。
  - (1) 電子郵件
  - (2) 校園無線網路:可於校內及跨校漫遊使用無線網路,現有許多學校及政府單位加入,校內所有 WIFI SSID 名稱為 eduroam、nthu-開頭皆可使用,登入帳號為工號
    @wlan.nthu.edu.tw(工號請換成自己的工號),相關資訊說明。
    相關資訊說明:
  - (3) VPN:可於校外模擬成校內網路,以使用在限制校內網路的服務,如圖書館部分系統及電子化管理系統,<u>相關資訊說明</u>。
  - (4) Google Apps for Education: <u>相關資訊說明</u>

在 gmail 收系上郵件-pop3 服務設定步驟:(請將 ylchen 改為自己的帳號) 

| • 線 E × ⑦ 😚 ።                                                |                                                                                                    |  |  |  |
|--------------------------------------------------------------|----------------------------------------------------------------------------------------------------|--|--|--|
|                                                              | 网 上门 半大合<br>MITORAL TEMO HUA UMINEMITY                                                                        |  |  |  |
| 快速設定                                                         | ×                                                                                                    |  |  |  |
| 查看所有設定                                                       |                                                                                                    |  |  |  |
| 設定                                                           |                                                                                                    |  |  |  |
| 一般設定標籤 收件匣 帳戶和匯                                              | 入 篩選器和封鎖的地址 轉寄和 POP/IMAP 外掛程式 即時通訊                                                                            |  |  |  |
| ☞≤∞∞+1/                                                      |                                                                                                    |  |  |  |
|                                                              | 新增另一個電子郵件地址                                                                                                   |  |  |  |
|                                                              | 回覆郵件時:<br>● 來自和郵件傳送地址相同位置的回覆<br>○ 永遠從預設的地址回覆 (目前是 yulingchen@gapp.nthu.edu.tw)<br>(注意:您可以在回覆的同時變更電子郵件地址 瞭解詳情) |  |  |  |
| <b>查看其他帳戶的郵件:</b><br>瞭解詳情                                    | 新增郵件帳戶                                                                                                    |  |  |  |
| M Gmail - 新增您的郵件帳戶 - Google Chrome                           |                                                                                                    |  |  |  |
| https://mail.google.com/mail/u/0/?ui=2&ik=20e64214d9&view=ma |                                                                                                    |  |  |  |
| 新增您的郵件帳戶                                                     |                                                                                                    |  |  |  |
| <b>輸入要接收郵件的帳戶電子郵件地址</b><br>(注意:您還可新增5個帳戶)                    |                                                                                                    |  |  |  |
| 電子郵件地址: <mark>ylchen@ee.nthu.edu.tw</mark>                   |                                                                                                    |  |  |  |
| 取                                                            | 消 <b>下一步</b> »                                                                                                |  |  |  |

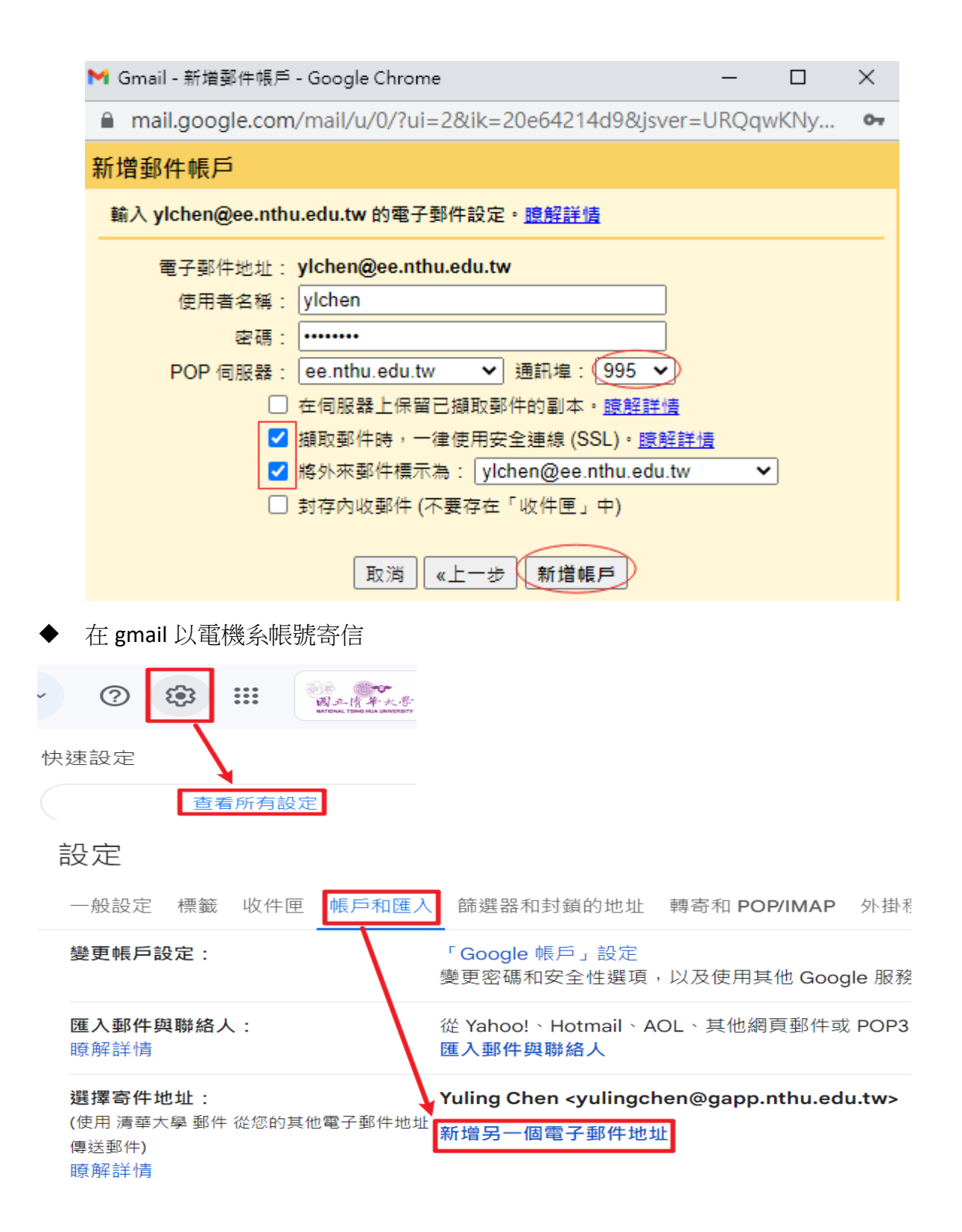

- 🗆 X

| ● 安全   https://mail.google.com/mail/u/0/?ui=2&ik=20e64214d9&jsver=iDMobmIZdYk |                                                                                                    |  |  |  |
|-------------------------------------------------------------------------------|----------------------------------------------------------------------------------------------------|--|--|--|
| 新增您其他的電子郵件地址                                                                  |                                                                                                    |  |  |  |
| 輸入您其他電子郵件地址的資訊。<br>(您所傳送的郵件上會顯示您的姓名和電子郵件地址)                                   |                                                                                                    |  |  |  |
| 名稱:<br>電子郵件地址:<br>✔                                                           | Yuling Chen<br><u>vlchen@ee.nthu.edu.tw</u><br>視為別名。證解詳情<br>指定不同的 [回覆至] 地址 (選用)<br>取消 <b>下一步 »</b> |  |  |  |

▶️ Gmail - 編輯電子郵件地址 - Google Chrome

– 🗆 X

● 安全 | https://mail.google.com/mail/u/0/?ui=2&ik=20e64214d9&jsver=iDMobmIZdYk....

| 編輯電子郵件地址 |                                                      |                                      |           |  |  |
|----------|------------------------------------------------------|--------------------------------------|-----------|--|--|
|          | 透過 SMTP 伺服器傳送郵件                                      |                                      |           |  |  |
|          | 將您的郵件設為透過 ee.nthu.edu.tw SMTP 伺服器傳送 <u>瞭解詳情</u>      |                                      |           |  |  |
|          | 您目前使用的是:採用 TLS 的加密連線,通訊埠為 25<br>如要進行編輯,請在下方調整您的偏好設定。 |                                      |           |  |  |
|          | SMTP 伺服器:                                            | smtpauth.net.nthu.edu.tw             | 通訊埠: 25 🔻 |  |  |
|          | 使用者名稱:                                               | ylchen@ee.nthu.edu.tw                |           |  |  |
|          | 密碼:                                                  |                                      |           |  |  |
|          |                                                      | ◉ 採用 <u>TLS</u> 的加密連線 ( <b>建議使用)</b> |           |  |  |
|          |                                                      | ○採用 SSL 的加密連線                        |           |  |  |
|          |                                                      | ○ <u>未加密的連線</u>                      |           |  |  |
|          |                                                      | 取消 《上一步 儲存變更                         |           |  |  |